# Инструкция по работе с облачным сервисом IPeye.

Итак, возможны 2 варианта:

#### Вариант 1

Включение опции интеграции камеры в облако находится в разделе «Хранение».

|   | PROXISCCTV           | Просмотр                  | Настройки         |             |
|---|----------------------|---------------------------|-------------------|-------------|
| P | Локальные            | Хранение Об               | блачное хранилище |             |
|   | Локальные            | Cloud                     |                   |             |
|   | Система              | Тип облачного хранилиша   | None 🗸            | Несвязанный |
| B | Хранение             | Адрес облачного хранилища | a                 |             |
|   | Выбор конфигурации   | Код Безопасности          |                   |             |
|   | Управление хранением | Имя пользователя          |                   |             |
| 0 | Сетв                 | Общая емкость             |                   |             |
| Ð | Видео                | Используемая емкость      |                   |             |
|   | Изображние           | Связать                   |                   |             |
|   | События              |                           |                   |             |
|   |                      | IPEYE                     |                   |             |
|   |                      | Включить IPEYE            |                   |             |
|   |                      | Сохранить                 |                   |             |
|   |                      |                           |                   |             |

# Вариант 2

Включение опции интеграции камеры в облако находится в разделе «Сеть - Расширенные».

|          | PROXISCCTV  | Просмотр       | Настройки        |            |     |       |        |       |  |
|----------|-------------|----------------|------------------|------------|-----|-------|--------|-------|--|
| <b>P</b> | Локальные   | DDNS           | FTP              | SMTP       | P2P | Cloud | Другое | IPEYE |  |
|          | Локальные   |                |                  |            |     |       |        |       |  |
| <b>—</b> | Система     | IPEYE          |                  |            |     |       |        |       |  |
| 0        | Сеть        | Включить ІРЕҮЕ |                  |            |     |       |        |       |  |
|          | Базовые     | IPEYE Client   | http://192.168.3 | 1.205:8282 |     |       |        |       |  |
|          | Расширенные | Сохранить      |                  |            |     |       |        |       |  |
| Ð        | Видео       |                |                  |            |     |       |        |       |  |
|          | Изображние  |                |                  |            |     |       |        |       |  |
|          | События     |                |                  |            |     |       |        |       |  |
|          |             |                |                  |            |     |       |        |       |  |

В этих случаях (вариант 1 и 2) интеграция камеры в облако IPeye выполнена на уроне прошивки на заводе и требуется лишь включить эту функцию. Таким образом, можно перейти к пункту «Регистрация аккаунта на сайте ipeye.ru». Если у Вас уже есть аккаунт на сайте ipeye.ru, то переходите к пункту «Привязка камеры к аккаунту на IPeye».

# Регистрация аккаунта на сайте ipeye.ru.

Зайдите на сайт ipeye.ru и нажмите «Вход»

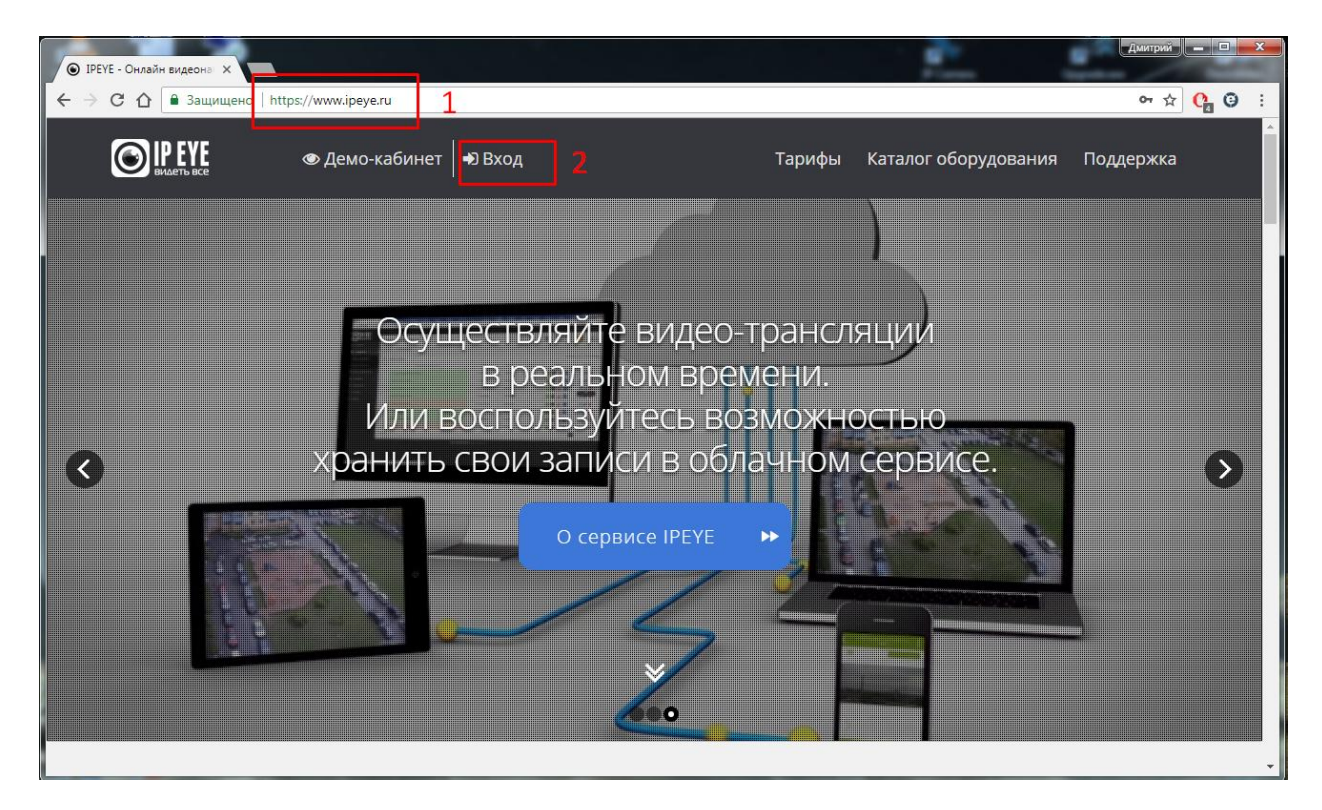

# Выберите «Зарегистрироваться»

| IPEYE - Онлайн видеона ×       | 1                    |          |          |
|--------------------------------|----------------------|----------|----------|
| 🗲 $\rightarrow$ С 🏠 🔒 Защищено | https://www.ipeye.ru |          |          |
| <b>ВИРЕУЕ</b><br>ВИЛЕТЬ ВСЕ    | 👁 Демо-кабинет       | 🔊 Вход   |          |
|                                | Логин                | ×        |          |
|                                | Имя пользователя     | <b>-</b> |          |
|                                | Пароль               |          |          |
|                                | Пароль               | e iCt    | ∍ у      |
|                                | Войти                | ы<br>13  | ⊣ь<br>а⊔ |
| <                              | Зарегистрировать     | я Ь      | Кð       |
|                                | Забыли пароль?       |          |          |
|                                | 1000                 |          |          |

Заполните форму. Не забудьте поставить галочку о согласии с условиями пользования сервисом. Нажмите «Готово».

| IPEYE панель управлени ×                 |                                              |
|------------------------------------------|----------------------------------------------|
| Э С П Защищено   https://www.ipeye.ru/ip | eye_service/index.php#registerform           |
|                                          |                                              |
|                                          | Видеть все                                   |
|                                          |                                              |
|                                          | Введите данные для регистрации.              |
|                                          | Имя пользователя                             |
|                                          | 🔒 Пароль                                     |
|                                          | 🔒 Пароль еще раз                             |
|                                          | Email agpec                                  |
|                                          | Принимаю условия использования сервиса       |
|                                          | Вернуться к форме авторизации Забыли пароль? |
|                                          | Готово                                       |
|                                          |                                              |

Вы увидите личный кабинет.

| • IPEYE             |          | ×      |                                                                                 | • ×        |
|---------------------|----------|--------|---------------------------------------------------------------------------------|------------|
| $\leftrightarrow$ G | 🗘 🔒 3a   | щищено | o   https://www.ipeye.ru/ipeye_service/index.php?route=page_index 🗠 🖈 🚺         | <b>⊖</b> : |
|                     | EVE      |        | 🖬 Добавить камеру 0.00 🖗 Пополнить счет 🛛 🛔 🥮 Язык интерфейса 🅐 Выс             | ход        |
|                     | еть все  |        | Главная страница                                                                |            |
| 👫 Главная           |          |        | 🚓 Главная 🆒 Главная страница                                                    |            |
| III Устройс         |          | •      | • Нет доступных устройств                                                       |            |
| 🎫 Мульти-           | просмотр |        |                                                                                 |            |
| 🛔 Профил            |          | >      | Устроиства отсутствуют                                                          |            |
| 🛓 Загрузкі          |          |        | Для получения видео с камер Вам следует добавить новые устройства для просмотра |            |
|                     |          | >      |                                                                                 |            |
| 🕩 Выход             |          |        | Добавить новое устройство                                                       |            |
|                     |          |        |                                                                                 |            |
|                     |          |        |                                                                                 |            |
|                     |          |        |                                                                                 |            |
|                     |          |        |                                                                                 |            |
|                     |          |        |                                                                                 |            |
|                     |          |        |                                                                                 |            |
|                     |          |        | © ООО «Константа». 2012-2018. Все плава зашищены.                               |            |
|                     |          |        | Тех. поддержка: 8-800-100-39-45. По будням с 09:00 до 18:00                     |            |
|                     |          |        |                                                                                 |            |

# Привязка камеры к аккаунту на IPeye.

В адресной строке браузера IE наберите IP-адрес камеры с портом 8282.

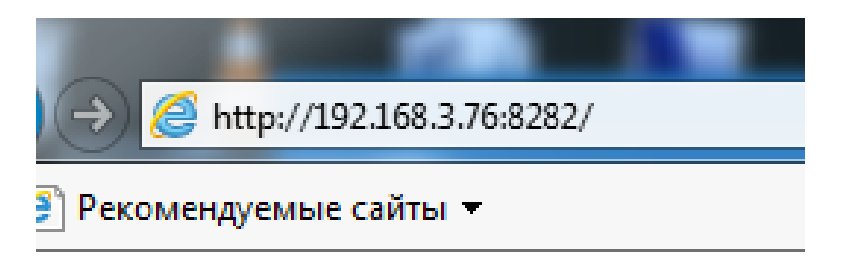

Заполните форму и нажмите «Добавить в облако».

| A 20 http://192.168.3.76:8282/ | О т С 🖉 Облачная IP Camera PROX ×                                                                                                    | n 🕇 🛠 🔅 |
|--------------------------------|----------------------------------------------------------------------------------------------------|---------|
| уще @] Рекомендуемые санты ▼   | Cloud Camera PROXISCCTV                                                                                                    | ^       |
|                                | Слин от облака<br>Логин от облака<br>Для регистрации в облаке перейдите по ссылке https://peye.ru.<br>Пароль от облака<br>Пароль от облака<br>Логин от камеры<br>Догин от камеры |         |

Теперь камера всегда доступна из любой точки планеты, где есть интернет. Подробнее о предоставляемых сервисом IPeye возможностях читайте на их сайте ipeye.ru.